# Exercises: SSH (Secure SHell): Unix System Administration: AfNOG 2007

April 24-25, 2007

# **Exercises**

# Using SSH to Admin yur Box

- 1. Generate your public/private Key Pair
- 2. Copy Your Public Key to your neighbor's admin Account
- 3. Copy Your Public Key to your neighbor's root Account
- 4. Update /etc/ssh/sshd\_config
- 5. Consider the Power of scp -r

# **Notes (CRITICAL)**

- 1. The "#" and "\$" characters before commands represents your system prompt and is not part of the command itself. "#" indicates a command issued as root while "\$" indicates a command issued as a normal user.
- 2. *italics*: Items that are in *italics* are to be replaced with something of your choice. For instance, *username* means choose your own username, don't literally choose the word "username".

# 1.) Generate your Public/Private Key Pair [Top]

If there are two, or more, of you at your box be sure that you *both* complete these exercises for both user accounts.

We will now generate a single RSA SSH protocol 2 key of 2048 bits. To do this, issue the following command. **Note**ddo this as a normal user, not as root:

\$ ssh-keygen -t rsa -b 2048

You will receive several prompts. Here is what you should do for each:

```
Generating public/private rsa key par.
Enter file in which to save the key
(/home/username/.ssh/id_rsa): PRESS <ENTER>
Enter passphrase (empty for no passphrase): <ENTER PASSPHRASE>
```

Be sure to enter a passphrase. Private key files without passphrases are a security hole. Your passphrase

can be pretty much anything you want - including entire sentences with spaces, punctuation, etc.

Now log out and let your partner do the same thing with their account if necessary.

#### 2.) Copy Your Public Key to your neighbor's admin Account [Top]

First connect to your neighbor's machine as the userid *inst* using ssh. We'll refer to your neighbor's machine as *pc1*. You can use the IP address of their machine in place of a name to connect.

Here's what you do (as a normal user):

```
$ ssh inst@pc1
```

Now you'll be faced with a prompt similar to this:

```
The authenticity of host 'pcl.e0.ws.afnog.org (196.200.218.1)' can't be established.
RSA2 key fingerprint is 60:f7:04:8b:f7:61:c4:41:6e:9a:6f:53:7d:95:cb:29.
Are you sure you want to continue connecting (yes/no)?
```

You should say yes to this prompt, but you should understand what this means. Do you? If not, please ask your instructor.

Once you say yes, then you see another message like this:

```
Warning: Permanently added 'pc1.e0.ws.afnog.org' (RSA2) to the list of
known hosts.
[/etc/ssh/ssh_host_key.pub]
inst@pc1.e0.ws.afnog.org's password:
```

At this point enter in the password for the inst account on your neighbor's machine.

Now you'll be logged in and see a prompt that is something like this:

[inst@pcN ~]\$

Now logout from your neighbor's machine, and then immediately log back in:

```
[inst@pcN ~]$ exit
$ ssh inst@pc1
```

Now you should simply be prompted for the inst password on your neighbor's machine. You should not see the warning message about adding the host to the list of known hosts again. Now, log out of your neighbor's machine again:

[inst@pcN ~]\$ exit

Now we'll copy the public\_key for **your** user account on your machine to the /usr/home/inst/.ssh directory on **your neighbor's** machine. Remember, to replace *username* with your user's name on your machine.

#### FOLLOW THESE STEPS CLOSELY

```
$ cd /usr/home/username/.ssh
$ scp id_rsa.pub inst@pc1:/tmp/.
$ ssh inst@pc1
[inst@pcN ~]$ cd .ssh [if ".ssh" is not there do "mkdir .ssh"]
[inst@pcN ~]$ cat /tmp/id_rsa.pub >> authorized_keys
[inst@pcN ~]$ rm /tmp/id_rsa.pub
[inst@pcN ~]$ exit
```

If you don't understand what you just did *please* ask an instructor to explain and give you a hand.

Now your public key is in the file /usr/home/inst/.ssh/authorized\_keys in the inst account on your neighbor's machine. Try connecting to the inst account on your neighbor's machine:

\$ ssh inst@pc1

You should see something like:

\$ ssh inst@pc1
Enter passphrase for RSA key 'inst@pc1':

And, at this point you type in the *passphrase* you used when creating your public/private key pair on your machine for your account - *not* the password for the inst account on your neighbor's machine.

If you think about this that's pretty neat! Anywhere your public key resides you can log in using one passphrase, and it won't expire.

Now be sure that you log out of your neighbor's machine:

```
[inst@pcN ~]$ exit
```

And, repeat this exercise for every person on your machine.

### 3.) Copy Your Public Key to your Neighbor's root Account [Top]

You will now repeat exercise #2, with just a couple of differences. Note, you cannot log in directly to your neighbor's machine as root, so you must take advantage of the fact that you can get in as the userid *inst* and then you can become root once you are logged in. This should work as long as your neighbor has not changed the root password as requested, and they created the inst account correctly placing it in the wheel group.

Here are the steps to do this:

```
$ cd /usr/home/username/.ssh
$ scp id_rsa.pub inst@pc1:/tmp/.
$ ssh inst@pc1
[inst@pcN ~]$ su - [enter root password when requested]
# cd /root/.ssh [if ".ssh" is not there do mkdir .ssh]
```

```
# cat /tmp/id_rsa.pub >> authorized_keys
# rm /tmp/id_rsa.pub
# exit
```

Now your public key is in the /root/.ssh/authorized\_keys file on your neighbor's machine. You cannot log in yet to your neighbor's machine as root since the file /etc/ssh/sshd\_config is pre-configured to block all root access. Our next exercise will change this.

Be sure that everyone using your machine completes this exercises (#3).

### 4.) Update /etc/ssh/sshd\_config [Top]

We have placed an sshd\_config file on the noc server in the classroom that you can copy to your machine to accomplish what we want to do. This configuration file only allows access to your machine via ssh if someone has their public key in the account they are trying to connect with. In addition, this file allows you to connect directly as root. This can actually be very useful, especially if you need to copy over a large number of files with root privileges. It's important that the passphrase you used on your private key is strong enough to resist brute force attacks.

For this exercise you must be root. Do the following:

```
# cd /etc/ssh
# cp sshd_config sshd_config.bak
# ftp noc.e0.ws.afnog.org
username: anonymous
password: your_email
ftp> cd pub/config
ftp> lcd /etc/ssh
ftp> get sshd_config
ftp> exit
```

Restart your ssh server and the new configuration will take affect, *but* you must coordinate this with your neighbors first. If they are still accessing your box to copy over keys, then wait to to do this until they are done. If you don't, then they won't be able to log in and finish these exercises.

If your neighbor or neighbors are not ready, just go on to the final exercise and come back to this last step later.

To restart your ssh server (as root) do:

```
# /etc/rc.d/sshd restart
```

Once your neighbor has finished copying over the new sshd\_config file and restarted their ssh daemon as well, then try to log in on their machine as root from your local account. For instance, if you are in a terminal window as root and your userid on your machine is "joe" you could do:

# su - joe
[joe@pcN ~]\$ ssh root@pc1

You should be prompted for your passphrase, and you should be able to log in directly to your neighbor's machine as root! This is a very useful tool.

Be sure to exit your session on their machine:

# exit

And, have a look at the file /etc/ssh/sshd\_config. Maybe compare it to /etc/ssh/sshd\_config.bak to see some of the differences. You can do this by typing:

\$ diff /etc/sshd\_config /etc/sshd\_config.bak If you don't understand what diff is doing remember to use man for more information. This new version of sshd\_config will work for Linux (and other Unix versions) as well.

Be sure everyone on your machine completes this exercise.

**5.**) Consider the Power of scp -r[<u>Top</u>]

One of the most useful features of ssh are the scp and sftp tools that come with it. With scp (Secure CoPy) you can do some of the following:

- Securely copy files from your machine to another remote machine
- Securely copy file from a remote machine to your machine
- Securely copy files from one remote machine to another remote machine (less likely to work as ssh versions must match)
- Securely copy entire directory trees from one machine to another

We'll do one example of a directory structure copy from your neighbor's machine to your machine. Let's copy all the files in your neighbors /usr/ports/palm directory structure to a directory in your /tmp directory.

```
$ mkdir /tmp/palm
scp -r inst@pc1:/usr/ports/palm/* /tmp/palm/.
```

That's it. Have a look at the /tmp/palm directory structure to convince yourself that things are there:

```
$ cd /tmp/palm
$ ls
$ ls -lah
$ ls -R
$ du -h
```

"ls -R" shows all directories recursively under the directory you are in. "du -h" tell you in "h"uman readable format how much space all the files in the directories under your current directory are using.

The "-r" option in scp can make system administration much easier.

If you want to remove /tmp/palm and all its subdirectories you can do this:

\$ rm -rf /tmp/palm

Always be very careful with the "rm -rf" command as it can delete anything you have r/w access to recursively, with no warning, very quickly.

[Return to Top]

Hervey Allen

Last modified: Mon Apr 23 18:42:07 WAT 2007